# SPSS 24 Installation & Licensing Guide -Windows

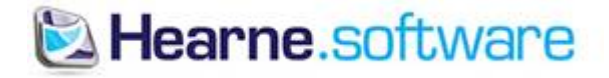

#### Hi Matthew,

Thanks for ordering **IBM SPSS 12 month Grad Pack Standard v23** - **NEWLY RELEASED** - **(Electronic Delivery)**. This email contains the download instructions and your authorization code.

## Step 1:

Before you install, check out our YouTube Videos to guide you through the installation process.

#### Step 2:

Take note of your authorization code, which is 7878c a

#### Step 3:

Download your product using one of these links. Please download the option which corresponds to your system. To find out whether you have 64-bit Windows or 32-bit Windows, <u>click here</u>

Windows 32-bit

Windows 64-bit

#### Mac OSX

Note - the demo version becomes fully licensed once the program is installed and you enter your authorization code into the SPSS License Authorization Wizard.

## Need help?

To see the answers to common questions about SPSS Grad Packs, please refer to the <u>FAQ's on our website</u>. Chat live to our support team 7 days a week (22 hours on weekdays) by going to <u>our website</u> and clicking the chat box in the bottom right of the screen.

Regards,

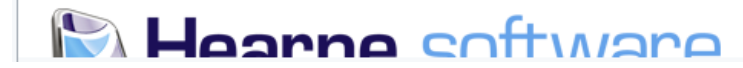

- 1) Your authorization code and download link will be emailed to you
- 2) Take note of your authorization code
- 3) Click on the appropriate link (either 32 or 64 bit) to be taken to the download page

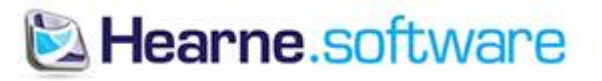

| Download | SPSS-Statistics-Family | y-by-IBM |
|----------|------------------------|----------|
|----------|------------------------|----------|

#### This download converts to a fully licensed program upon entering your Authorization Code once installed. This download is common to all SPSS licenses including Grad Packs, Faculty Packs, Government & Commercial.

|                                 |                                     | matthew@student.edu         |
|---------------------------------|-------------------------------------|-----------------------------|
| Australia                       | C Phone                             |                             |
| have already purchased a softy  | ware license: ONO O VES             |                             |
|                                 |                                     |                             |
| f you are human click the box b | elow                                |                             |
| 🗸 l'm not a robot               | 2                                   |                             |
|                                 | reCAPTCHA<br>Privacy - Terms        |                             |
|                                 |                                     |                             |
|                                 |                                     |                             |
| By submitting this form you a   | agree to Hearne's SPSS Software Lic | cense Terms and Conditions. |

- 1) Fill in your name and email
- 2) Tick "YES" to "I have already purchased a software license"
- 3) Tick the "I'm not a robot" and terms and conditions
- 4) Click submit

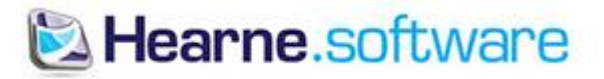

|                        | Editions                      | Add-Ons                              | Buy                                 | Demos                              | News                                             | FAQs                                 |                                       |
|------------------------|-------------------------------|--------------------------------------|-------------------------------------|------------------------------------|--------------------------------------------------|--------------------------------------|---------------------------------------|
|                        | Downlo                        | oad SPSS-S                           | Statistics                          | -Family-                           | by-IBM                                           |                                      |                                       |
|                        | <b>This down</b><br>This down | load converts to a load is common to | fully licensed p<br>all SPSS licens | rogram upon en<br>es including Gra | <b>tering your Author</b><br>ad Packs, Faculty F | <b>ization Code</b><br>Packs, Govern | once installed.<br>ment & Commercial. |
|                        | 1 Matth                       | ew                                   |                                     | 1 Smith                            |                                                  |                                      | matthew@student.edu                   |
|                        | Q Austra                      | alia                                 |                                     | Second Phone                       |                                                  |                                      |                                       |
|                        | If you are                    | human click the bo<br>m not a robot  | x below                             | РТСНА                              |                                                  |                                      |                                       |
|                        | ✓ By subr                     | nitting this form yo                 | privac                              | rne's SPSS Sof                     | tware License Term                               | ns and Condit                        | ions.                                 |
|                        | 🖉 By subr                     | nitting this form yo                 | ou agree to Hea                     | irne's website T                   | erms and Conditior                               | ns and to sign                       | -up for news and updates. Submit      |
|                        | While you                     | wait for the installe                | er to download                      | watch Hearne S                     | Software's YouTube                               | videos on in                         | stalling and licensing SPSS.          |
|                        |                               |                                      |                                     |                                    |                                                  |                                      |                                       |
| SPSS_Statistics_24_wie |                               |                                      |                                     |                                    |                                                  |                                      |                                       |

- 1) The download will start immediately (bottom left of screen)
- 2) If not, please go to the next page

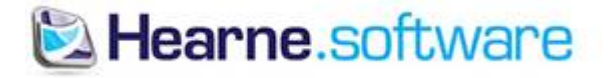

| 🧿 Save As                            |                                         | ×        |
|--------------------------------------|-----------------------------------------|----------|
| ← → • ↑ <b>↓</b>                     | → This PC → Downloads 		 ✓ ♂ Search Dow | nloads 🔎 |
| Organize 🔻 Ne                        | w folder                                | ∷ ▼ ?    |
| ✓ Quick access ■ Desktop ↓ Downloads | Name Date modified                      | Туре     |
| 💪 Google Drive                       |                                         |          |
|                                      |                                         | 2        |
| File name:                           | SPSS_Statistics_24_win64                | ~        |
| Save as type:                        | Application                             | ~        |
| ∧ Hide Folders                       | Save                                    | Cancel   |

1) If you are asked where to save the SPSS download, browse to your Downloads folder and choose "Save"

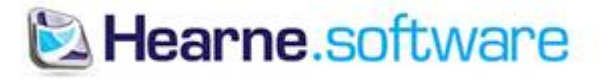

|                                                                          | Select Language 👻                                                                                   | New window Ct                     | rl+N           |
|--------------------------------------------------------------------------|----------------------------------------------------------------------------------------------------|-----------------------------------|----------------|
| ort                                                                      | Powered by Google Translate Region: Australia T My Cart (0)                                         | New incognito window Ctrl+Shi     | ft+N           |
| JUIT                                                                     | 1 NO IL LINK                                                                                        | History                           | 645 F          |
|                                                                          | and and Data Sheet - Shi Sa Statistica Dase                                                         | Bookmarks                         | u+1            |
| c applications, data mining and te<br>re that support your organisation: | ext mining, Be confident in your analytical results<br>s decision and in the business decisions you | Zoom - 100% +                     | 53             |
| Student Li                                                               | make Download PDF                                                                                   | Print Cr<br>Find Cr<br>More tools | arl+P<br>trl+F |
| 1 the                                                                    |                                                                                                    | Edit Cut Copy                     | Paste          |
|                                                                          |                                                                                                    | Settings<br>Help                  |                |
| WS FAQs                                                                  |                                                                                                    | Exit Ctrl+Shi                     | ft+Q           |
| M<br>ur Authorization Code once ins<br>Faculty Packs, Government &       | talled.<br>Commercial.                                                                              |                                   |                |

- 1) Once the download is complete, click on the top right icon (3 horizontal bars) and click "Downloads"
- 2) This will open another tab or window

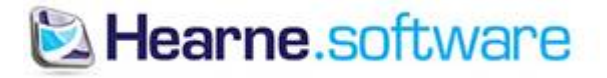

| Today |                                                                        |   |
|-------|------------------------------------------------------------------------|---|
|       | SPSS_Statistics_24_win64.exe                                           | × |
| ب     | https://s3-ap-southeast-2.amazonaws.com/hearnespss-au/SPSS+v24/SPSS_St |   |
|       | Show in folder                                                         |   |

- 1) Click on "Show in folder"
- 2) This will open the Downloads folder (shown on the next screen)

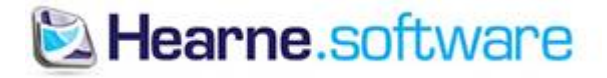

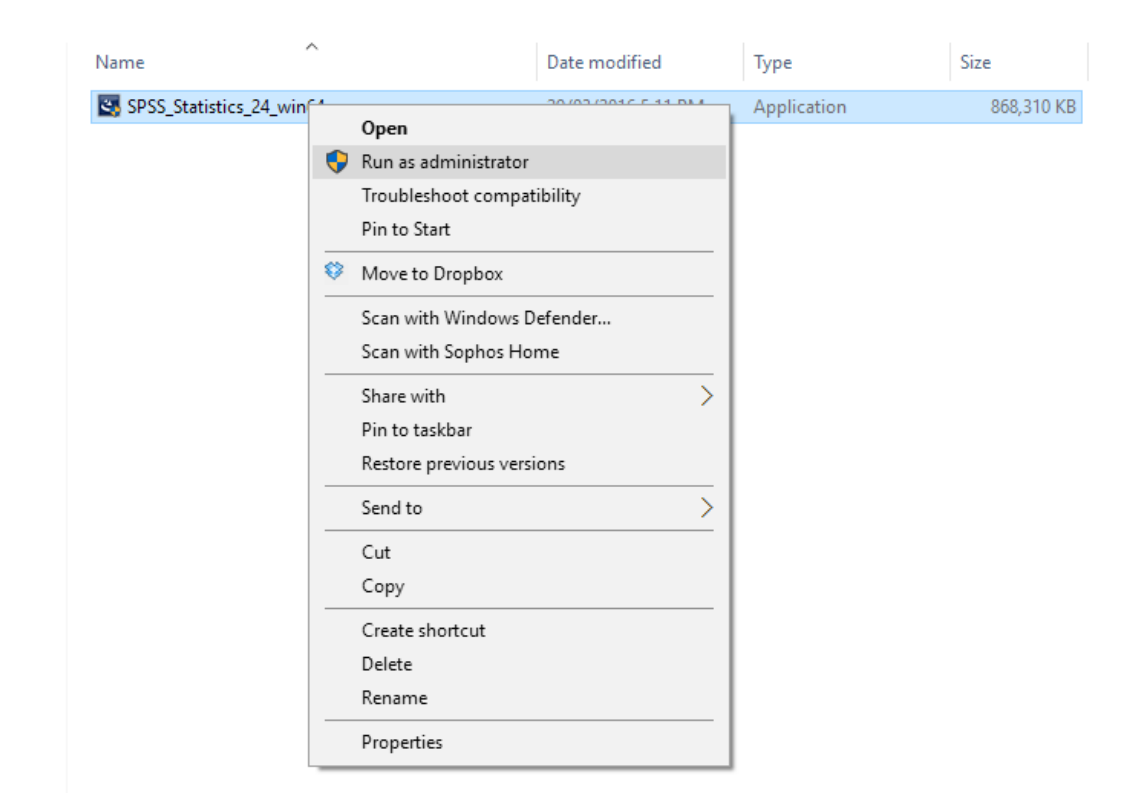

- 1) Right click on the downloaded file and chose, "Run as administrator"
- 2) If you are asked whether this application can make changes to your PC, chose "Yes"
- 3) This will commence the installation of SPSS

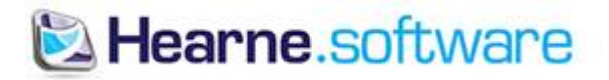

| 😸 IBM SPSS Statistics 24 - In | stallShield Wizard                                                                                                    | X                                  |
|-------------------------------|----------------------------------------------------------------------------------------------------|------------------------------------|
| IBM.                          | Licensed Materials - Property of IBM Corp. (c) Copyrigh<br>IBM Corporation and its licensors 1989, 2015. IBM, IBM<br>logo, ibm.com, and SPSS are trademarks or registered<br>trademarks of International Business Machines Corp.,<br>registered in many jurisdictions worldwide. A current list<br>IBM trademarks is available on the Web at<br>< <u>www.ibm.com/legal/copytrade.shtml&gt;</u> . Other product a<br>service names might be trademarks of IBM or other<br>companies. This Program is licensed under the terms o<br>the license agreement accompanying the Program. This<br>license agreement may be either located in a Program<br>directory folder or library identified as "License" or<br>"Non_IBM_License", if applicable, or provided as a print<br>license agreement. Please read the agreement carefully<br>before using the Program. By using the Program you<br>agree to these terms. | t<br>1<br>and<br>f<br>s<br>ed<br>/ |
|                               | < Back Next > Cancel                                                                                                    |                                    |

1) Click "Next"

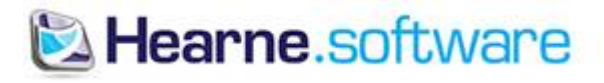

| 😸 IBM SPSS Statistics 24 - InstallShield Wizard —                                                                                                    | × |  |  |  |
|----------------------------------------------------------------------------------------------------|---|--|--|--|
| Software License Agreement                                                                                                    |   |  |  |  |
| Please read the following license agreement carefully.                                                                                                    |   |  |  |  |
|                                                                                                    |   |  |  |  |
| NOTICE                                                                                                    | ^ |  |  |  |
| This document includes License Information documents below for multiple<br>Programs. Each License Information document identifies the Program(s) to<br>which it applies. Only those License Information documents for the Program(s)<br>for which Licensee has acquired entitlements apply. |   |  |  |  |
|                                                                                                    |   |  |  |  |
| IMPORTANT: READ CAREFULLY                                                                                                    | ¥ |  |  |  |
| <ul> <li>I accept the terms in the license agreement.</li> <li>I do not accept the terms in the license agreement.</li> <li>InstallShield</li> </ul>                                                                                                    |   |  |  |  |
| Print < Back Next > Cancel                                                                                                    |   |  |  |  |

1) Accept the license terms and click "Next"

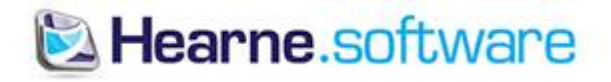

| 😸 IBM SPSS Statistics 24 - InstallShield W  | /izard             |        | ×      |
|---------------------------------------------|--------------------|--------|--------|
| IBM SPSS Statistics - Essentials for Python |                    |        |        |
|                                             |                    |        |        |
| Install IBM SPSS Statistics - Essentials fo | r Python           |        |        |
| () Yes                                      |                    |        |        |
| ◯ No                                        |                    |        |        |
| This version of Essentials for Python incl  | udes:              |        |        |
| - Python version 2.7 & 3.4                  |                    |        |        |
| - IBM SPSS Statistics 24 - Integration P    | Plug-in for Python |        |        |
| - Python Extension Commands for SPS         | S Statistics       |        |        |
|                                             |                    |        |        |
| InstallShield                               |                    |        |        |
|                                             | < Back             | Next > | Cancel |

1) Select "Yes" and click "Next"

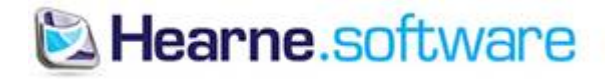

| BM SPSS Statistics 24 - InstallShield Wizard           | × |  |  |  |  |
|--------------------------------------------------------|---|--|--|--|--|
| License Agreement                                      |   |  |  |  |  |
| Please read the following license agreement carefully. |   |  |  |  |  |
|                                                        |   |  |  |  |  |
| IMPORTANT: READ CAREFULLY                              | ^ |  |  |  |  |
| Two license agreements are presented below.            |   |  |  |  |  |
| 1. Python 2.7.6 license                                |   |  |  |  |  |
| 2. Python 3.4.3 license                                |   |  |  |  |  |
| Python 2.7.6 license                                   |   |  |  |  |  |
| * * * * * * * * * * * * * * * * * * * *                |   |  |  |  |  |
| A. HISTORY OF THE SOFTWARE                             | × |  |  |  |  |
| I accept the terms in the license agreement            |   |  |  |  |  |
| O I do not accept the terms in the license agreement   |   |  |  |  |  |
|                                                        |   |  |  |  |  |
| InstallShield                                          |   |  |  |  |  |
| < Back Next > Cancel                                   |   |  |  |  |  |

1) Accept the license terms and click "Next"

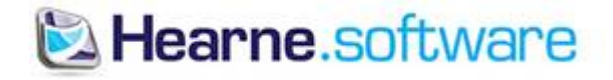

| 1                                                                                                    | IBM SPSS Statistics                                                                                                    | 24 - InstallShield  | Wizard          | _              |          | × |
|----------------------------------------------------------------------------------------------------|----------------------------------------------------------------------------------------------------|---------------------|-----------------|----------------|----------|---|
| s                                                                                                    | oftware License Agre                                                                                                    | ement               |                 |                |          |   |
|                                                                                                    | Please read the follo                                                                                                    | owing license agree | ment carefully. |                |          |   |
|                                                                                                    |                                                                                                    |                     |                 |                |          |   |
| L                                                                                                    | CENSE INFORM                                                                                                    | ATION               |                 |                |          | ^ |
| TI<br>te<br>aı<br>lic<br>A                                                                                                    | The Programs listed below are licensed under the following License Information terms and conditions in addition to the Program license terms previously agreed to by Client and IBM. If Client does not have previously agreed to license terms in effect for the Program, the IBM International Program License Agreement (Z125-3301-14) applies. |                     |                 |                |          |   |
| P<br>P                                                                                                    | Program Name: IBM SPSS Statistics - Essentials for Python 24.0<br>Program Number: Tool                                                                                                    |                     |                 |                |          |   |
|                                                                                                    | a described in the                                                                                                    | -International D    | rogram Liconco  | Agreement ("ID | LA") and | ~ |
| <ul> <li>I accept the terms in the license agreement.</li> <li>I do not accept the terms in the license agreement.</li> <li>InstallShield</li> </ul> |                                                                                                    |                     |                 |                |          |   |
|                                                                                                    |                                                                                                    | Print               | < Back          | Next >         | Cancel   |   |

1) Accept the license terms and click "Next"

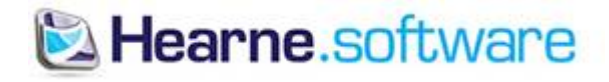

| 闄 IBM SPS          | S Statistics 24 - InstallShield Wizard                                                   | Х |  |  |  |  |  |  |
|--------------------|------------------------------------------------------------------------------------------|---|--|--|--|--|--|--|
| Destination Folder |                                                                                          |   |  |  |  |  |  |  |
| Click Nex          | xt to install to this folder, or click Change to install to a different folder.          |   |  |  |  |  |  |  |
| Þ                  | Install IBM SPSS Statistics 24 to:<br>C:\Program Files\IBM\SPSS\Statistics\24\<br>Change |   |  |  |  |  |  |  |
|                    |                                                                                          |   |  |  |  |  |  |  |
|                    |                                                                                          |   |  |  |  |  |  |  |
|                    |                                                                                          |   |  |  |  |  |  |  |
| InstallChield      |                                                                                          |   |  |  |  |  |  |  |
|                    | vailable Space < Back Next > Cancel                                                      |   |  |  |  |  |  |  |

1) Click "Next"

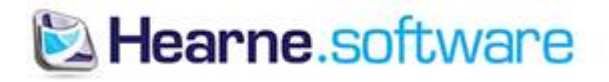

| BM SPSS Statistics 24 - InstallShield Wizard                                                                       | $\times$ |
|----------------------------------------------------------------------------------------------------|----------|
| Ready to Install the Program                                                                                       |          |
| The wizard is ready to begin installation.                                                                         |          |
| Click Install to begin the installation.                                                                           |          |
| If you want to review or change any of your installation settings, click Back. Click Cancel to<br>exit the wizard. |          |
|                                                                                                    |          |
|                                                                                                    |          |
|                                                                                                    |          |
|                                                                                                    |          |
|                                                                                                    |          |
| InstallShield                                                                                                    |          |
| < Back Install Cancel                                                                                              |          |

1) Click "Install"

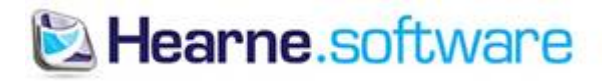

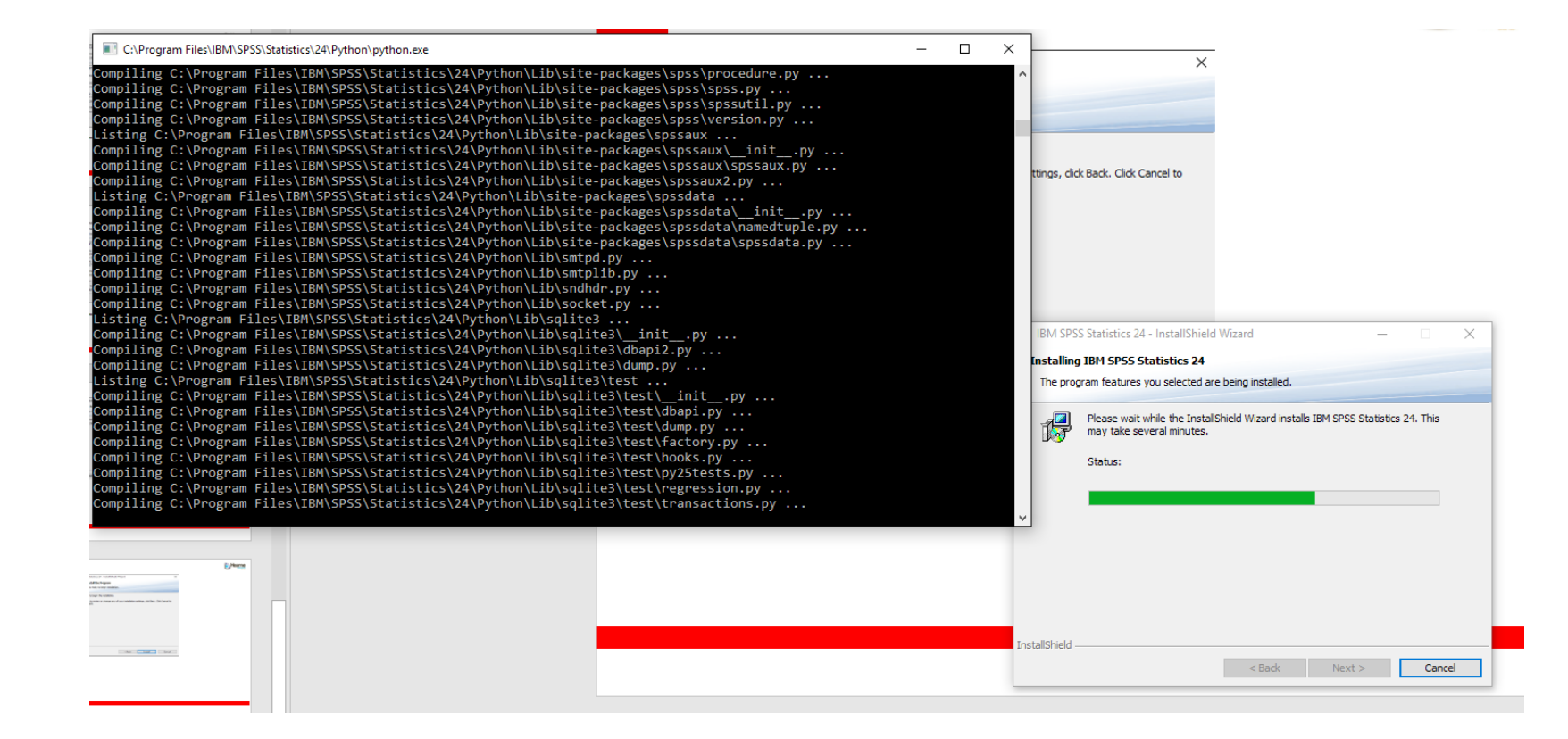

- 1) Installation of SPSS can take serval minutes
- 2) Towards the end, you will see a black screen appear which may be blank for sometime. This is normal.

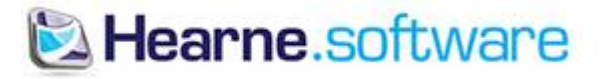

| 闄 IBM SPSS Statistics 24 - In | stallShield Wizard                                                                                                    | $\times$ |
|-------------------------------|----------------------------------------------------------------------------------------------------|----------|
| IBM.                          | InstallShield Wizard Completed<br>The InstallShield Wizard has successfully installed IBM SPSS<br>Statistics 24. Click Finish to exit the wizard. |          |
|                               | Start IBM SPSS Statistics 24 now                                                                                                    |          |
|                               | <u>F</u> inish Cancel                                                                                                    |          |

- 1) Once complete, the following screen will appear
- 2) Tick, "Start IBM SPSS Statistics 24 now"
- 3) Click, "Finish" to launch SPSS

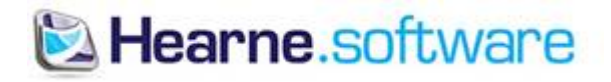

| 🙀 Untitle               | ed1 [DataSet0   | ] - IBM      | SPSS Statistic | s Data       | IBM SPSS Statistics                  |                                                | ×   |        | - 🗆            | ×                  |
|-------------------------|-----------------|--------------|----------------|--------------|--------------------------------------|------------------------------------------------|-----|--------|----------------|--------------------|
| <u>F</u> ile <u>E</u> d | it <u>V</u> iew | <u>D</u> ata | Transform      | n <u>A</u> n |                                      |                                                |     |        |                |                    |
|                         |                 |              |                | 5            | IBM SPSS Statistics                  | IBM.                                           |     |        |                |                    |
|                         |                 | _            | <b>•</b> –     |              | New Files                            | Whete Neur                                     |     |        |                | Mariablaa          |
|                         | _               |              | 1              | _            | New Dataset                          | What's New.                                    |     | VI     | ISIDIE: U OF U | variables          |
| 1                       | var             |              | var            | Va           | New Database Query                   | Custom Tables Refresh                          | Va  | ar     | var            | Vi 🔺               |
| 2                       | _               |              |                |              | Recent Files:                        | New statistical functionality Columns          |     |        |                |                    |
| 3                       |                 |              |                |              | 🔁 Open another file                  | features built into one of                     |     |        |                |                    |
| 4                       |                 |              |                |              |                                      | our most popular procedures.                   |     |        |                |                    |
| 5                       |                 |              |                |              |                                      |                                                |     |        |                |                    |
| 6                       |                 |              |                |              |                                      |                                                |     |        |                |                    |
| 7                       | _               |              |                | _            |                                      | IBM SPSS Statistics 24                         |     |        |                |                    |
| 8                       | _               |              |                | _            |                                      |                                                |     |        |                |                    |
| 9                       | _               |              |                | _            |                                      |                                                |     |        |                |                    |
| 10                      | _               |              |                | _            |                                      | You have 7 days left in your trial.            |     |        |                |                    |
| 12                      | _               |              |                | -            |                                      |                                                |     |        |                |                    |
| 13                      | -               |              |                |              |                                      | Buy Now                                        |     |        |                |                    |
| 14                      | _               |              |                |              |                                      | Starting the License Wizard will               |     |        |                |                    |
| 15                      |                 |              |                |              |                                      |                                                |     |        |                |                    |
| 16                      |                 |              |                |              |                                      |                                                |     |        |                |                    |
| 17                      |                 |              |                |              |                                      | Getting Started:                               |     |        |                |                    |
| 18                      |                 |              |                |              |                                      | Get Help and Support for your trial.           |     |        |                |                    |
| 19                      | _               |              |                |              |                                      |                                                |     |        |                |                    |
| 20                      |                 |              |                | _            |                                      | visit the Community for support and resources. |     |        |                |                    |
| 21                      | _               |              |                | _            |                                      | Get started with tutorials                     |     |        |                |                    |
| 22                      |                 |              |                | _            | Open                                 |                                                |     |        |                | $\left  - \right $ |
| 2.3                     |                 |              |                | -            |                                      |                                                |     |        |                |                    |
| 24                      |                 |              |                |              | Don't show this dialog in the future | Clos                                           | e   |        |                |                    |
| 26                      |                 |              |                | L            |                                      |                                                |     |        |                | -                  |
|                         |                 |              | _              | _            |                                      | ***                                            |     |        |                |                    |
| Data Vier               | w Variable V    | 'iew         |                |              |                                      |                                                |     |        |                |                    |
|                         |                 |              |                |              |                                      | IBM SPSS Statistics Processor is rea           | dv. | Unicod | In:ON          |                    |

- 1) A welcome screen will be displayed
- 2) Click on "License Product" to launch the License Authorization Wizard

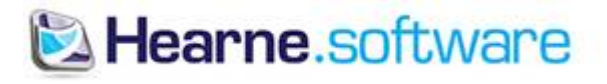

| Gira IBM SPSS Statistics 24 Licensing —                                                                                                    |               | ×     |
|----------------------------------------------------------------------------------------------------|---------------|-------|
| License Status                                                                                                    |               |       |
|                                                                                                    |               |       |
| You are currently licensed for the following:                                                                                                    |               |       |
| License information for IBM SPSS Statistics 24 installed in C:\Program Files\IBM\SPSS\Statistics\24                                                                                                    |               | -     |
| Feature 1200 - IBM SPSS Statistics:                                                                                                    |               |       |
| Local license for version 24.0 - Temporary                                                                                                    |               |       |
| Expires on: 05-Apr-2016                                                                                                    |               |       |
| Feature 1201 - Tables Original:                                                                                                    |               |       |
| Local license for version 24.0 - Temporary                                                                                                    |               |       |
| Expires on: 05-Apr-2016                                                                                                    |               |       |
| Feature 1202 - IBM SPSS Regression:                                                                                                    |               |       |
| Local license for version 24.0 - Temporary                                                                                                    |               |       |
| Expires on: 05-Apr-2016                                                                                                    |               |       |
| Feature 1203 - IBM SPSS Advanced Statistics:                                                                                                    |               |       |
| Evolution and the second second |               |       |
| Explices on 05-Api-2010                                                                                                    |               |       |
| Lecal licence for version 24.0 - Temporary                                                                                                    |               |       |
| Evolation Sector Version 24.0 - Temporary                                                                                                    |               |       |
| Feature 1205 - IBM SPSS Evant Tests:                                                                                                    |               |       |
| Local license for version 24.0 - Temporary                                                                                                    |               |       |
| Evolves on: 05-Apr-2016                                                                                                    |               | -     |
|                                                                                                    |               |       |
|                                                                                                    |               |       |
|                                                                                                    |               |       |
|                                                                                                    |               |       |
| 1                                                                                                    |               |       |
|                                                                                                    |               |       |
|                                                                                                    |               |       |
|                                                                                                    |               |       |
|                                                                                                    |               |       |
|                                                                                                    |               |       |
| Next                                                                                                    | ≥] <u>C</u> a | incel |

1) Click "Next"

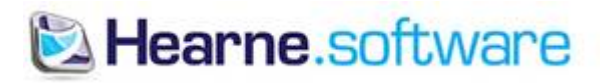

| BM SPSS Statistics 24 Licensing                                                                                                    | _         |             | ×   |
|----------------------------------------------------------------------------------------------------|-----------|-------------|-----|
| Product Authorization                                                                                                    |           |             |     |
| Select one of the following:                                                                                                    |           |             |     |
| Authorized user license (I purchased a single copy of the product).<br>You will be asked to enter the authorization code or license code that you received from | IBM corp. |             |     |
| Example codes                                                                                                    |           |             |     |
| Concurrent user license (My organization purchased the product and my administrator name or IP address.)                                                        | gave me a | compute     | r   |
| Lock Code for this machine is: 4-1ED90                                                                                                    |           |             |     |
|                                                                                                    |           |             |     |
|                                                                                                    |           |             |     |
|                                                                                                    |           |             |     |
|                                                                                                    |           |             |     |
|                                                                                                    |           |             |     |
|                                                                                                    |           |             |     |
|                                                                                                    |           |             |     |
|                                                                                                    |           |             |     |
|                                                                                                    |           |             |     |
|                                                                                                    |           |             |     |
| < <u>B</u> ack                                                                                                    | Next >    | <u>C</u> an | cel |

1) Chose, "Authorized user license" and Click "Next"

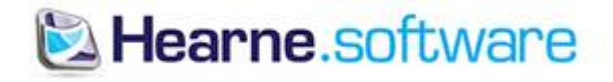

| IBM SPSS Statistics                   | s 24 Licensing                                        |                                                                                   |                | _            |         | ×   |
|---------------------------------------|-------------------------------------------------------|-----------------------------------------------------------------------------------|----------------|--------------|---------|-----|
| Enter Codes                           |                                                       |                                                                                   | <u>Overvie</u> | w of Licensi | ng Proc | ess |
| Please enter the a email or phone, pl | uthorization code(s) her<br>lease enter the license c | e to license your product. If you have a<br>code(s) sent back to you by IBM Corp. | Iready conta   | cted IBM Co  | rp. via |     |
| Example codes                         |                                                       |                                                                                   |                |              |         |     |
| <u>E</u> nter Code:                   |                                                       | Enter additional codes                                                            |                |              |         |     |
| 7444                                  | e                                                     |                                                                                   |                |              |         |     |
| The authorization                     | code(s) will be sent to IE                            | M Corp. over the Internet.                                                        |                |              |         |     |
| Connect to the inte                   | ernet through a proxy ser                             | ver                                                                               |                |              |         |     |
|                                       |                                                       |                                                                                   |                |              |         |     |
|                                       |                                                       |                                                                                   |                |              |         |     |
|                                       |                                                       |                                                                                   |                |              |         |     |
|                                       |                                                       |                                                                                   |                |              |         |     |
|                                       |                                                       |                                                                                   |                |              |         |     |
|                                       |                                                       |                                                                                   |                |              |         |     |
|                                       |                                                       |                                                                                   |                |              |         |     |
|                                       |                                                       |                                                                                   |                |              |         |     |
|                                       |                                                       |                                                                                   |                |              |         |     |
|                                       |                                                       |                                                                                   |                |              |         |     |
|                                       |                                                       |                                                                                   |                |              |         |     |
|                                       |                                                       |                                                                                   |                |              |         |     |
|                                       |                                                       |                                                                                   |                |              |         |     |
|                                       |                                                       |                                                                                   |                |              |         |     |
|                                       |                                                       |                                                                                   | < <u>B</u> ack | Next >       | Can     | cel |
|                                       |                                                       |                                                                                   |                |              |         | _   |

- 1) Enter in your authorization code (from the email sent to you after purchasing SPSS)
- 2) Click "Next"

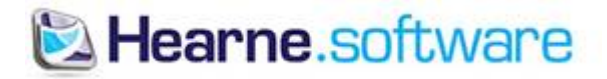

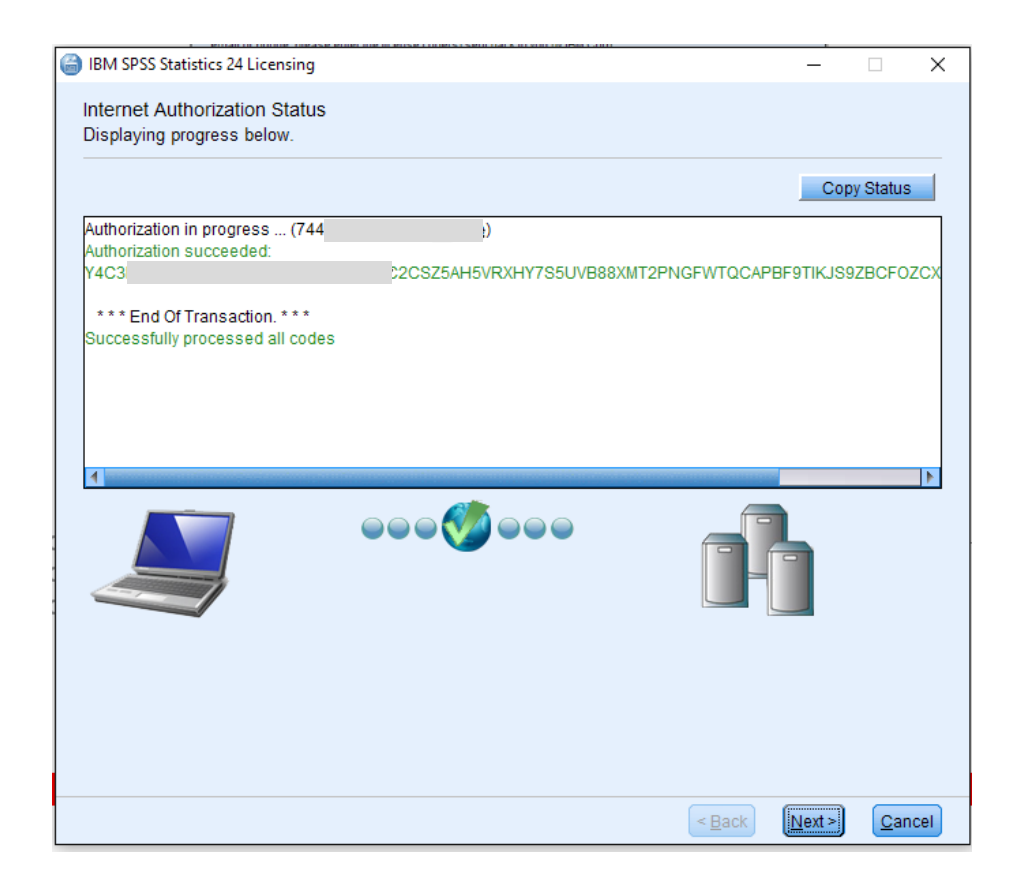

- 1) An "Authorization succeeded..." message will be displayed
- 2) Click "Next"

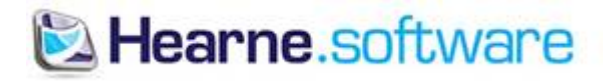

| 😂 IBM SPSS Statistics 24 Licensing                                                                                                    | _       |      | $\times$ |
|----------------------------------------------------------------------------------------------------|---------|------|----------|
| Licensing Completed                                                                                                    |         |      |          |
| You have successfully licensed your Product.                                                                                                    |         |      |          |
| Your license is effective the next time you start your product.                                                                                                    |         |      |          |
| License information for IBM SPSS Statistics 24 installed in C:\Program Files\IBM\SPSS\Statis<br>Feature 1200 - IBM SPSS Statistics:<br>Local license for version 24.0<br>Expires on: 01-Jan-2032<br>Feature 1203 - IBM SPSS Advanced Statistics:<br>Local license for version 24.0<br>Expires on: 01-Jan-2032<br>Feature 1221 - IBM SPSS Statistics Base:<br>Local license for version 24.0<br>Expires on: 01-Jan-2032 | tics\24 |      |          |
| < <u>B</u> ack                                                                                                    | Einish  | Cano | cel      |

1) Click "Finish" to complete the installation and licensing of SPSS

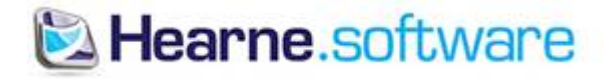

# **Opening SPSS 24 Guide - Windows**

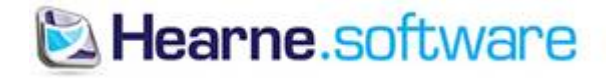

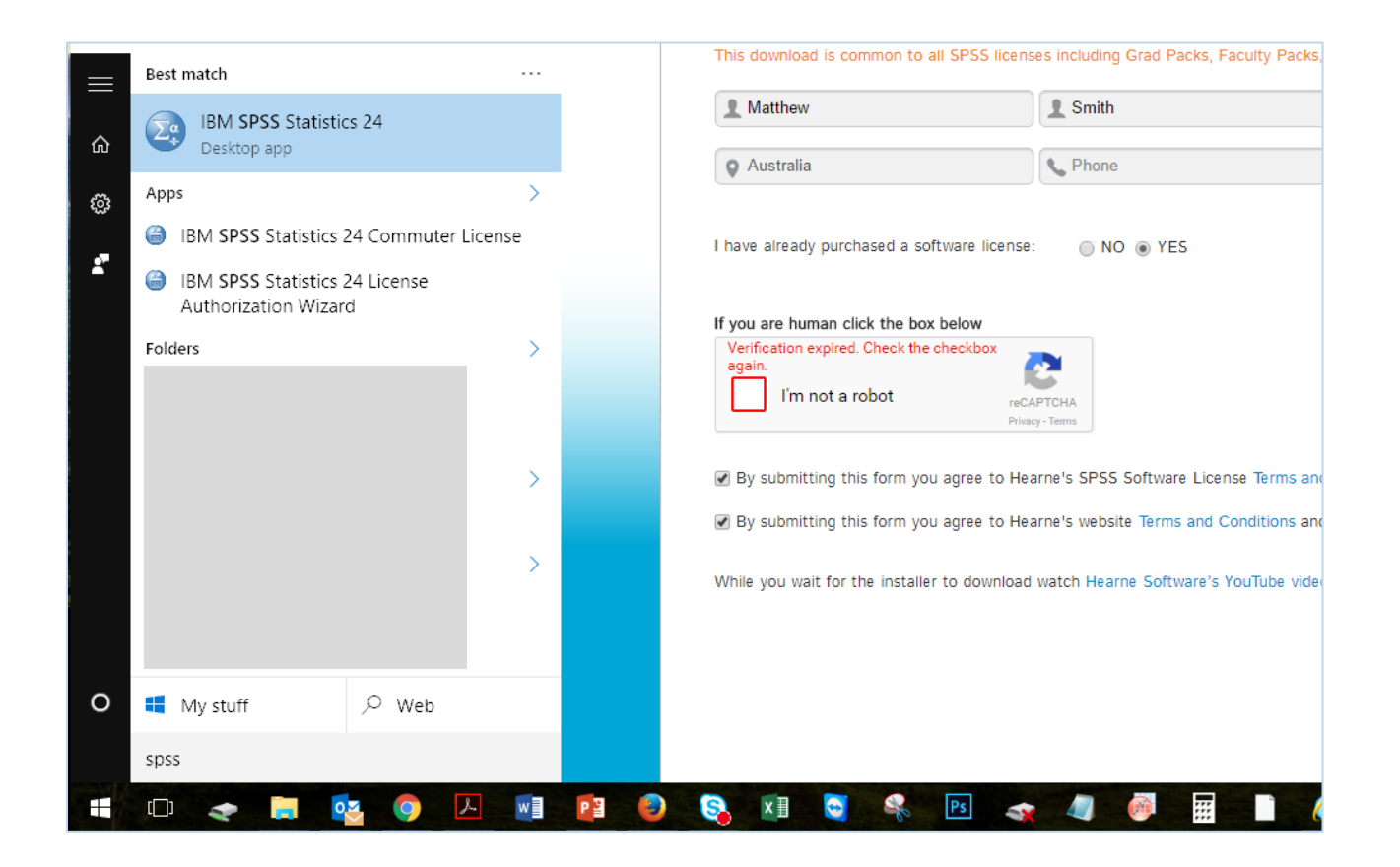

- 1) To open SPSS, click on the start menu icon (bottom left of Windows) and type "SPSS"
- 2) Click on "IBM SPSS Statistics 24" to open the program

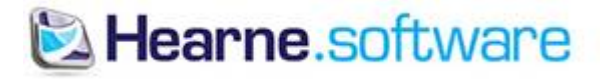

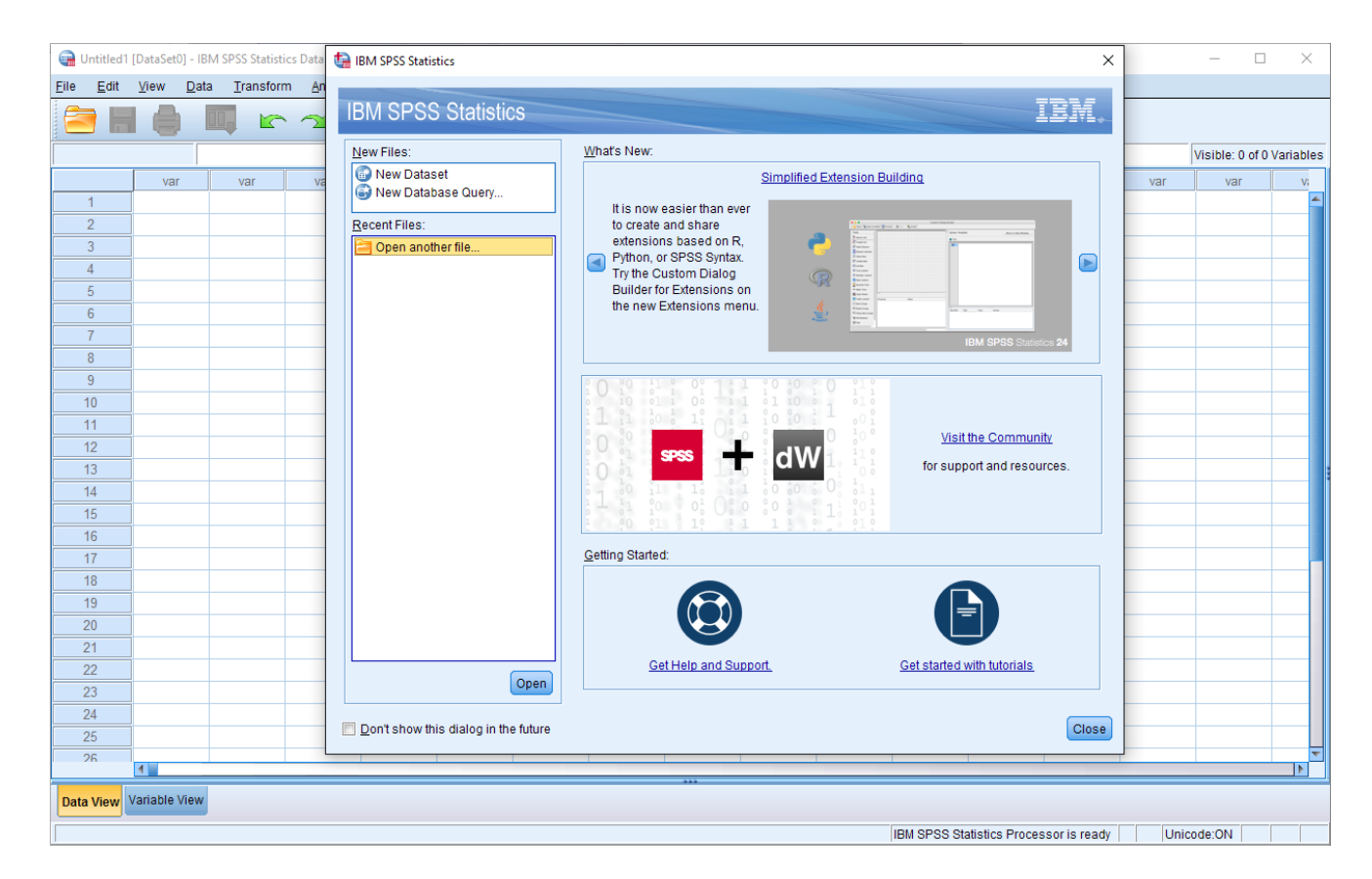

1) SPSS should open successfully as shown above. You are now ready to use SPSS

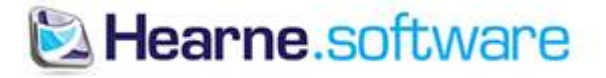